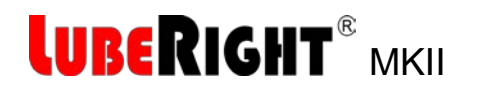

# Software Installation

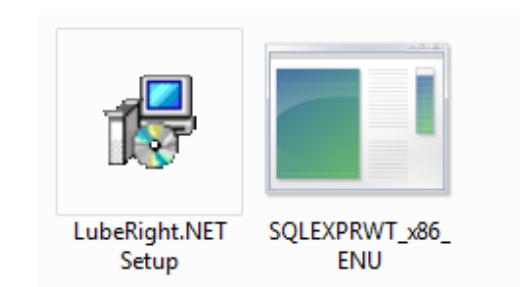

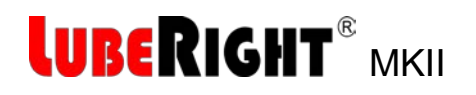

# **Computerised Lubrication System**

## Contents

| 1 | SYS | TEM REQUIREMENTS                  | 3  |
|---|-----|-----------------------------------|----|
| 2 | INS | TALLATION                         | 4  |
| 2 | .1  | Copy the Files                    | 4  |
| 2 | .2  | Installation of the Database      | 5  |
| 2 | .3  | Configuration of the Database     | 12 |
| 2 | .4  | Install LubeRight on the local PC | 17 |
| 3 | STA | ART UP                            | 22 |

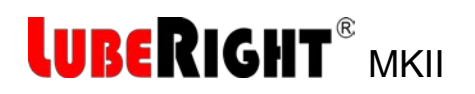

## **1 SYSTEM REQUIREMENTS**

Microsoft Windows 7 – Service Pack 1 Alt. Microsoft Windows 8

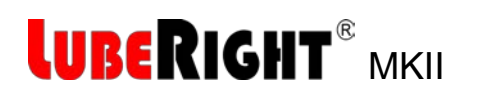

# 2 INSTALLATION

You must be logged in as Administrator on the computer before you start the installation.

The installation of LubeRight is carried out in five steps:

- 1. Copy the files from the DVD to the hard drive.
- 2. Installation of the database.
- 3. Configuration of the database.
- 4. Connect the database to LubeRight.
- 5. Installation of Microsoft Access Runtime.

The five steps are described below.

#### 2.1 Copy the Files

Create a new folder with the name LubeRight on the local disc (C:). Copy all the files and folders from the DVD to the new folder.

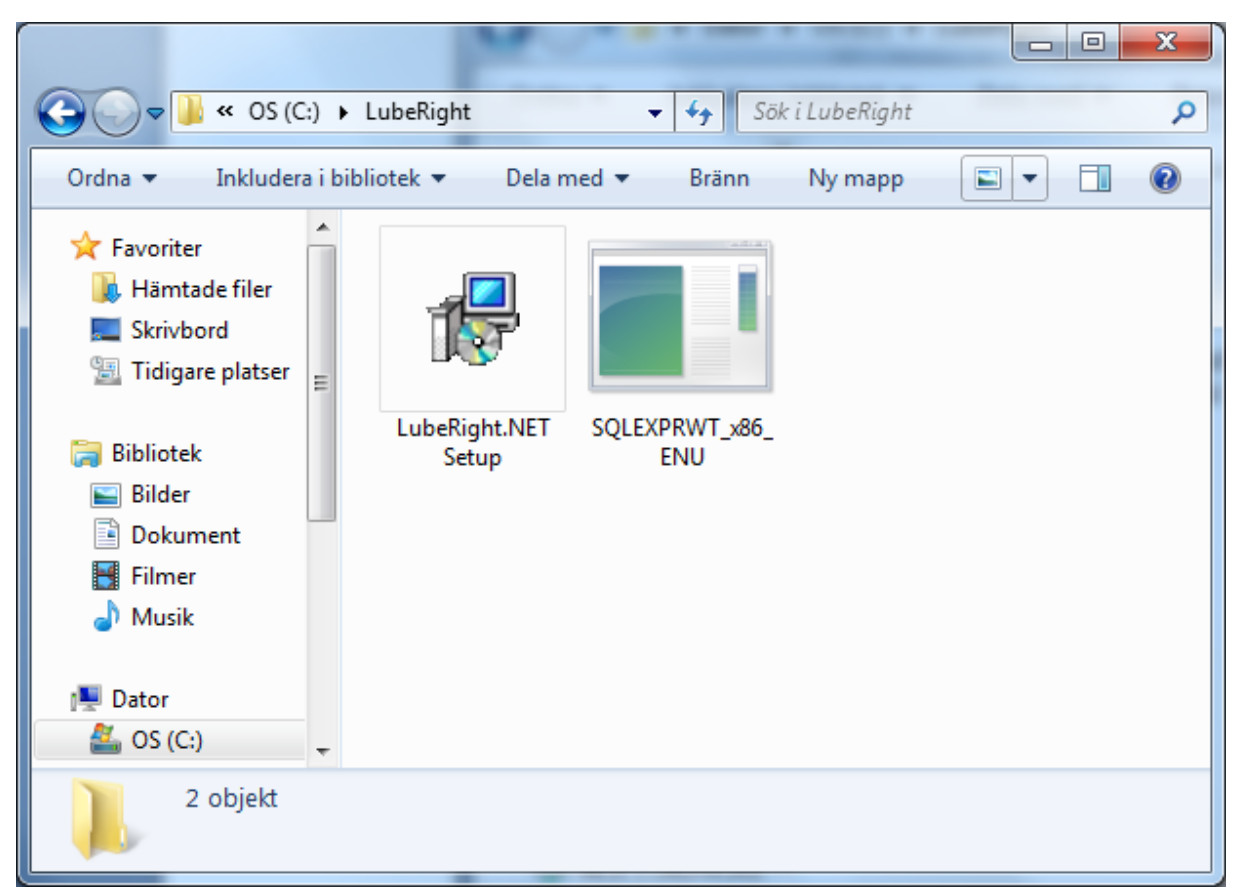

Figure 1, Contents of the folder LubeRight

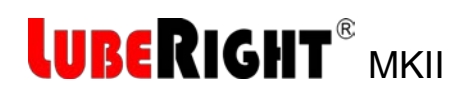

## 2.2 Installation of the Database

#### This installation can be made on the local PC or on a server.

Start the installation program SQLEXPRWT\_x86\_ENU

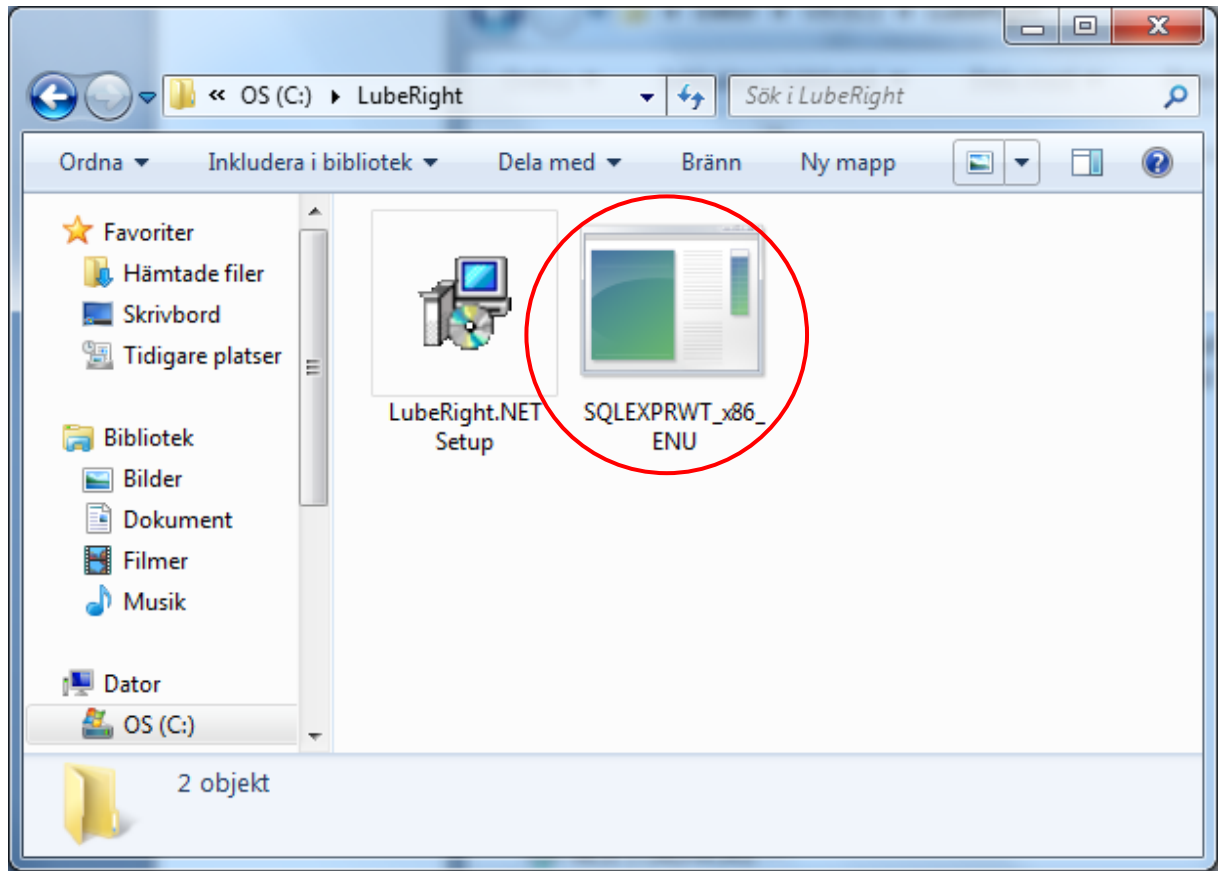

Figure 2, The installation program SQLEXPRWT\_x86\_ENU

Choose New SQL Server installation

# LUBERIGHT<sup>®</sup> MKII

| 📸 SQL Server Installation Center                                         |                                                                                                    |
|--------------------------------------------------------------------------|----------------------------------------------------------------------------------------------------|
| Planning<br>Installation<br>Maintenance<br>Tools<br>Resources<br>Options | New SQL Server stand-alone installation or add features to<br>an existing installation           Launch a wizard to install SQL Server 2012 in a<br>non-clustered environment or to add features to an existing<br>SQL Server 2012 instance.           Image: SQL Server 2012 instance.           Image: SQL Server 2015, SQL Server 2008 or SQL<br>Server 2008 R2           Launch a wizard to upgrade SQL Server 2005, SQL Server<br>2008 or SQL Server 2008 R2 to SQL Server 2012. |
|                                                                          | - · ·                                                                                                    |
| SQL Server 2012                                                          |                                                                                                    |

Figure 3, Installation 1

| 🐮 SQL Server 2012 Setup                                           | Land - court's court's line William                                                                |                |
|-------------------------------------------------------------------|----------------------------------------------------------------------------------------------------|----------------|
| Setup Support Rules                                               |                                                                                                    |                |
| Setup Support Rules identify pr<br>corrected before Setup can con | oblems that might occur when you install SQL Server Setup support files. Failures must be<br>inue. |                |
| Setup Support Rules                                               | Rule check in progress                                                                             | <u>R</u> e-run |
|                                                                   | OK                                                                                                 | Cancel         |

Figure 4, Installation 2

Accept the licence terms and click Next

# LUBERIGHT<sup>®</sup> MKII

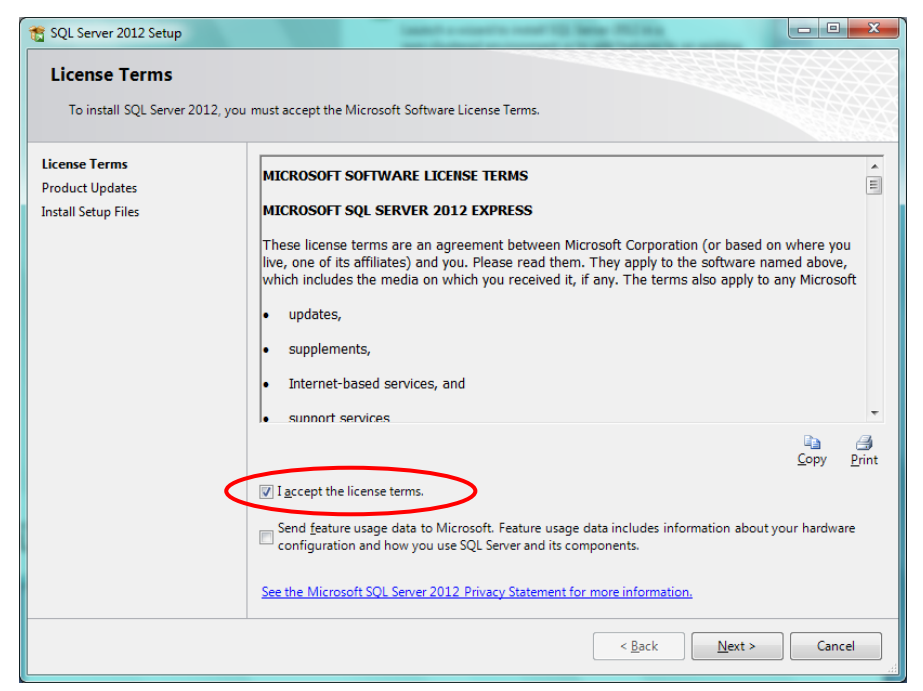

Figure 5, Installation 3

| 🚼 SQL Server 2012 Setup          |                                                       | 10 Sec. 1                       |                                      |
|----------------------------------|-------------------------------------------------------|---------------------------------|--------------------------------------|
| Product Updates                  | pdates to enhance your SQL Serve                      | r security and performance.     |                                      |
| License Terms<br>Product Undates | ☑ Include SQL Server proc                             | luct updates                    |                                      |
| Install Setup Files              | Name                                                  | Size (MB)                       | More Information                     |
| instant secup times              | SQL Server 2012 SP1 GDR                               | Setup 22                        | KB 2793634                           |
|                                  | Read our privacy statemen<br>Learn more about SQL Sen | t online<br>ver product updates |                                      |
|                                  |                                                       |                                 |                                      |
|                                  |                                                       | l                               | < <u>B</u> ack <u>N</u> ext > Cancel |

#### Figure 6, Installation 4

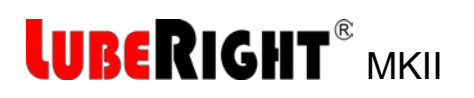

| 🃸 SQL Server 2012 Setup                                        | - 17                                   |                                                  |        |
|----------------------------------------------------------------|----------------------------------------|--------------------------------------------------|--------|
| Install Setup Files                                            |                                        |                                                  |        |
| SQL Server Setup will now be<br>update will also be installed. | installed. If an update for SQL Server | Setup is found and specified to be included, the |        |
| License Terms                                                  |                                        |                                                  |        |
| Install Setup Files                                            | SQL Server Setup files are being in    | stalled on the system.                           |        |
|                                                                | Task                                   | Status                                           |        |
|                                                                | Install Setup files                    | In Progress                                      |        |
|                                                                |                                        |                                                  |        |
|                                                                |                                        | < <u>B</u> ack Install                           | Cancel |

Figure 7, Installation 5

Let the proposed features be checked. Click Next

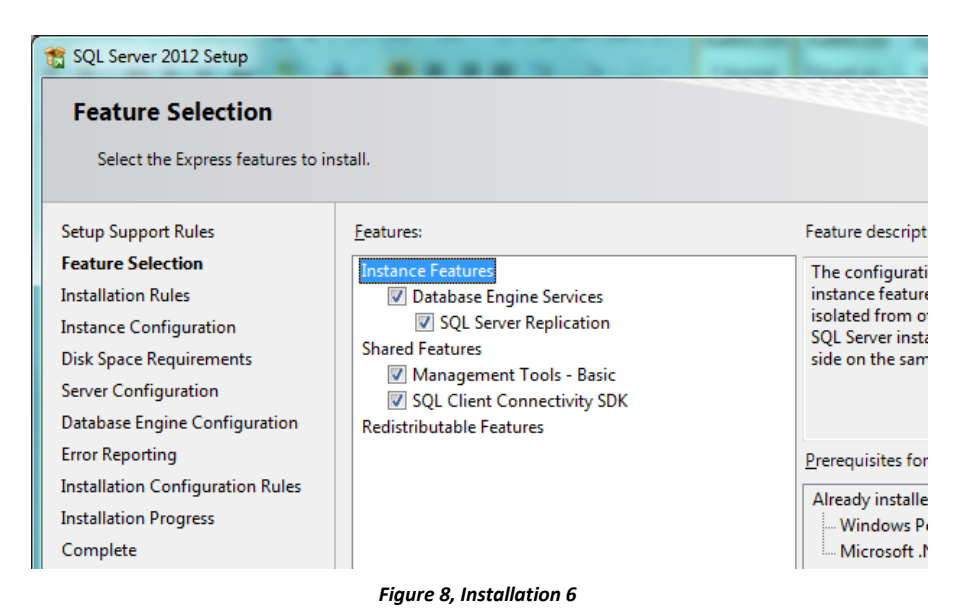

ASSALUB AB

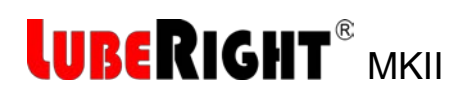

#### Accept the Named instance SQLExpress. Click Next

| 📸 SQL Server 2012 Setup                                                                                                    |                                                                             |                               |                                               |                                  |          |
|----------------------------------------------------------------------------------------------------|-----------------------------------------------------------------------------|-------------------------------|-----------------------------------------------|----------------------------------|----------|
| Instance Configuration<br>Specify the name and instance                                                                                                    | I<br>ID for the instance of SQL                                             | Server. Instance              | ID becomes part of t                          | he installation path.            |          |
| Setup Support Rules<br>Feature Selection<br>Installation Rules                                                                                                    | <ul> <li><u>D</u>efault instance</li> <li><u>Na</u>med instance:</li> </ul> | SQLExpress                    |                                               |                                  |          |
| Instance Configuration<br>Disk Space Requirements<br>Server Configuration<br>Database Engine Configuration<br>Error Reporting<br>Installation Configuration Rules<br>Installation Progress | Instance ID:<br>Instance root directory:<br>                                | SQLEXPRESS<br>C:\Program File | es (x86)\Microsoft SQ<br>s (x86)\Microsoft SQ | L Server\<br>L Server\MSSQL11.SQ | LEXPRESS |
| Complete                                                                                                    | Installed instances:                                                        | instance ID                   | Features                                      | Edition                          | Version  |
|                                                                                                    |                                                                             |                               | < Back                                        | Next > Can                       | cel Help |

Figure 9, Installation 7

#### **Click Next**

| Specify the service accounts and collation configuration.         Setup Support Rules         Feature Selection         Installation Rules         Installation Gonfiguration         Disk Space Requirements         Service Configuration         Database Engine Configuration         Database Engine Configuration         Retro Reporting         Installation Progress         Complete                                                                                                    | QL Server 2012 Setup                |                               |                                         |             |              |
|----------------------------------------------------------------------------------------------------|-------------------------------------|-------------------------------|-----------------------------------------|-------------|--------------|
| Service Accounts Collation Service Account Name Pass Startup Typ SQL Service Account Name Pass Startup Typ SQL Server Database Engine NT Service\MSSQLSSQLEXPRESS Automatic SQL Server Browser NT AUTHORITY\LOCAL SERVICE Disabled Disabled Disa | Specify the service accounts and    | collation configuration.      |                                         |             |              |
| eature Selection nstallation Rules nstance Configuration Service Account Name Pass Startup Tyr SQL Server Database Engine NT Service\MSSQLSSQLEXPRESS Automatic SQL Server Browser NT AUTHORITY\LOCAL SERVICE Disabled nstallation Configuration Rules nstallation Progress Complete                                                                                                    | tup Support Rules                   | Service Accounts Collation    |                                         |             |              |
| Instance Configuration     Service     Account Name     Pass     Startup Tyr       SQL Server Database Engine     NT Service\\MSSQLSSQLEXPRESS     Automatic       SQL Server Browser     NT AUTHORITY\LOCAL SERVICE     Disabled                                                                                                    | ature Selection<br>stallation Rules | Microsoft recommends that you | use a separate account for each SQL Sen | ver service |              |
| Sight Space Requirements       SQL Server Database Engine       NT Service\MSSQLSSQLEXPRESS       Automatic         Server Configuration       SQL Server Browser       NT AUTHORITY\LOCAL SERVICE       Disabled         Database Engine Configuration Rules       Installation Configuration Rules       Installation Progress       Scomplete                                                                                                    | stance Configuration                | Service                       | Account Name                            | Pass        | Startup Type |
| SQL Server Browser     NT AUTHORITY/LOCAL SERVICE     Disabled                                                                                                    | sk Space Requirements               | SQL Server Database Engine    | NT Service\MSSQL\$SQLEXPRESS            |             | Automatic 💌  |
| batabase Engine Configuration<br>rror Reporting<br>nstallation Configuration Rules<br>nstallation Progress<br>complete                                                                                                    | rver Configuration                  | SQL Server Browser            | NT AUTHORITY\LOCAL SERVICE              |             | Disabled 🔻   |
| rror Reporting<br>hstallation Configuration Rules<br>hstallation Progress<br>complete                                                                                                    | tabase Engine Configuration         |                               |                                         |             | ·            |
| nstallation Configuration Rules<br>nstallation Progress<br>iomplete                                                                                                    | or Reporting                        |                               |                                         |             |              |
| omplete                                                                                                    | stallation Configuration Rules      |                               |                                         |             |              |
| iomplete                                                                                                    | stallation Progress                 |                               |                                         |             |              |
|                                                                                                    | mplete                              |                               |                                         |             |              |
|                                                                                                    |                                     |                               |                                         |             |              |
|                                                                                                    |                                     |                               |                                         |             |              |
|                                                                                                    |                                     |                               |                                         |             |              |
|                                                                                                    |                                     |                               |                                         |             |              |
|                                                                                                    |                                     |                               |                                         |             |              |
|                                                                                                    |                                     |                               |                                         |             |              |
|                                                                                                    |                                     |                               |                                         |             |              |
|                                                                                                    |                                     |                               |                                         |             |              |
|                                                                                                    |                                     |                               |                                         |             |              |
| < Back Next > Cancel H                                                                                                    |                                     |                               | < Back Next >                           | Cance       | Help         |

Figure 10, Installation 8

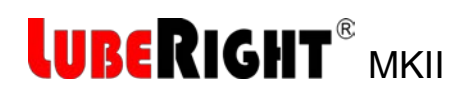

Choose Mixed Mode Set the password to: Assalub123 Click Next

| Specify Database Engine authe                                                                                                    | tication security mode, administrators and data directories.                                                                                                    |                                                                                  |
|----------------------------------------------------------------------------------------------------|----------------------------------------------------------------------------------------------------|----------------------------------------------------------------------------------|
| ietup Support Rules<br>ieature Selection<br>nstallation Rules<br>nstance Configuration<br>Disk Space Requirements<br>ierver Configuration<br><b>Database Engine Configuration</b><br>irror Reportino | Server Configuration Data Directories User Instances     Specify the authentication mode and administrators for the Data     Authentication Mode     Windows authentication mode     Mixed Mode (SQL Server authentication and Windows authent     Specify the password for the SQL Server system administrator (si | abase Engine.<br>stication)<br>a) account.                                       |
| nstallation Configuration Rules<br>nstallation Progress<br>Complete                                                                                                    | Enter password:<br>Confirm password:<br>Specify SQL Server administrators                                                                                                    |                                                                                  |
|                                                                                                    | ASSALUB\niklas (NIKLAS)         Add Current User         Add Current User         Add The specified sa password does not meet strong password r                                                                                                    | SQL Server administrators<br>have unrestricted access<br>to the Database Engine. |

Figure 11, Installation 9

#### Click Next

| 1 SQL Server 2012 Setup                                                                                             |                                                                                                    |  |  |  |  |
|----------------------------------------------------------------------------------------------------|----------------------------------------------------------------------------------------------------|--|--|--|--|
| Error Reporting                                                                                                    | Error Reporting                                                                                                    |  |  |  |  |
| Help Microsoft improve SQL Se                                                                                       | erver features and services.                                                                                                    |  |  |  |  |
| Setup Support Rules<br>Feature Selection<br>Installation Rules<br>Instance Configuration<br>Disk Space Requirements | Specify the information that you would like to automatically send to Microsoft to improve future releases<br>of SQL Server. These settings are optional. Microsoft treats this information as confidential. Microsoft<br>may provide updates through Microsoft Update to modify feature usage data. These updates might be<br>downloaded and installed on your machine automatically, depending on your Automatic Update<br>settings. |  |  |  |  |
| Server Configuration<br>Database Engine Configuration                                                               | See the Microsoft SQL Server 2012 Privacy Statement for more information.                                                                                                    |  |  |  |  |
| Error Reporting<br>Installation Configuration Rules<br>Installation Progress                                        | Read more about Microsoft Update and Automatic Update.                                                                                                    |  |  |  |  |
| Complete                                                                                                    | only applies to services that run without user interaction.                                                                                                    |  |  |  |  |
|                                                                                                    |                                                                                                    |  |  |  |  |
|                                                                                                    |                                                                                                    |  |  |  |  |
|                                                                                                    |                                                                                                    |  |  |  |  |
|                                                                                                    |                                                                                                    |  |  |  |  |
|                                                                                                    | < <u>B</u> ack <u>Next</u> > Cancel Help                                                                                                    |  |  |  |  |

Figure 12, Installation 10

# LUBERIGHT<sup>®</sup> MKII

| 📸 SQL Server 2012 Setup                                                                                                    |                                      | <br>-  |        | - • × |
|----------------------------------------------------------------------------------------------------|--------------------------------------|--------|--------|-------|
| Installation Progress                                                                                                    |                                      |        |        |       |
| Setup Support Rules<br>Feature Selection<br>Installation Rules<br>Instance Configuration<br>Disk Space Requirements<br>Server Configuration<br>Database Engine Configuration<br>Error Reporting<br>Installation Configuration Rules<br>Installation Progress<br>Complete | Install_DotNetKB2544514_Cpu64_Action |        |        |       |
|                                                                                                    |                                      | Next > | Cancel | Help  |

Figure 13, Installation 11

#### **Click Close**

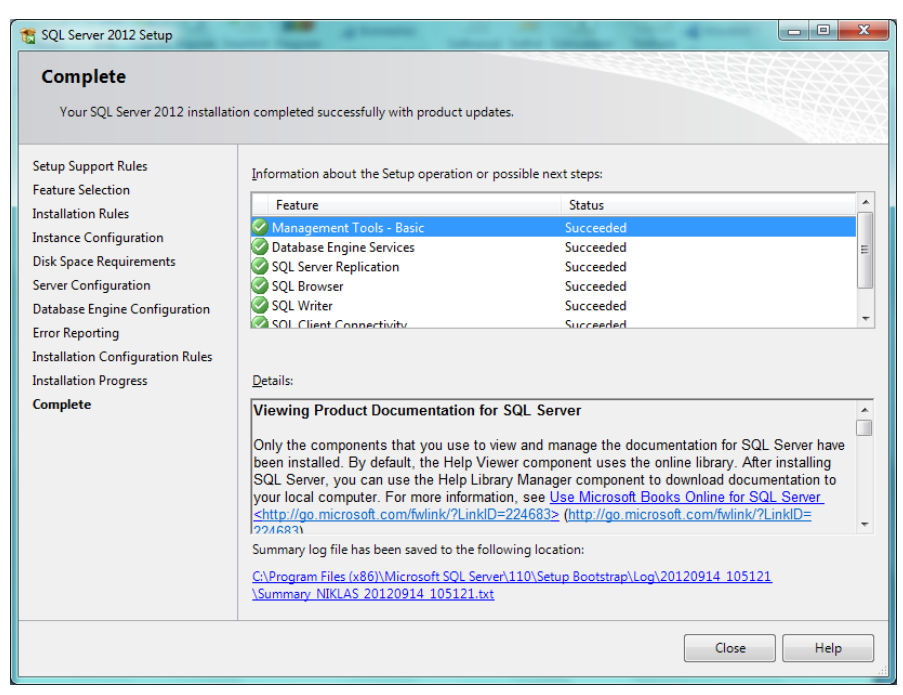

Figure 14, Installation 12

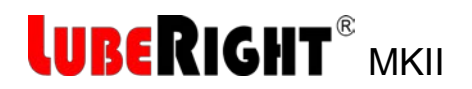

### 2.3 Configuration of the Database

Start the SQL Server Configuration Manager.

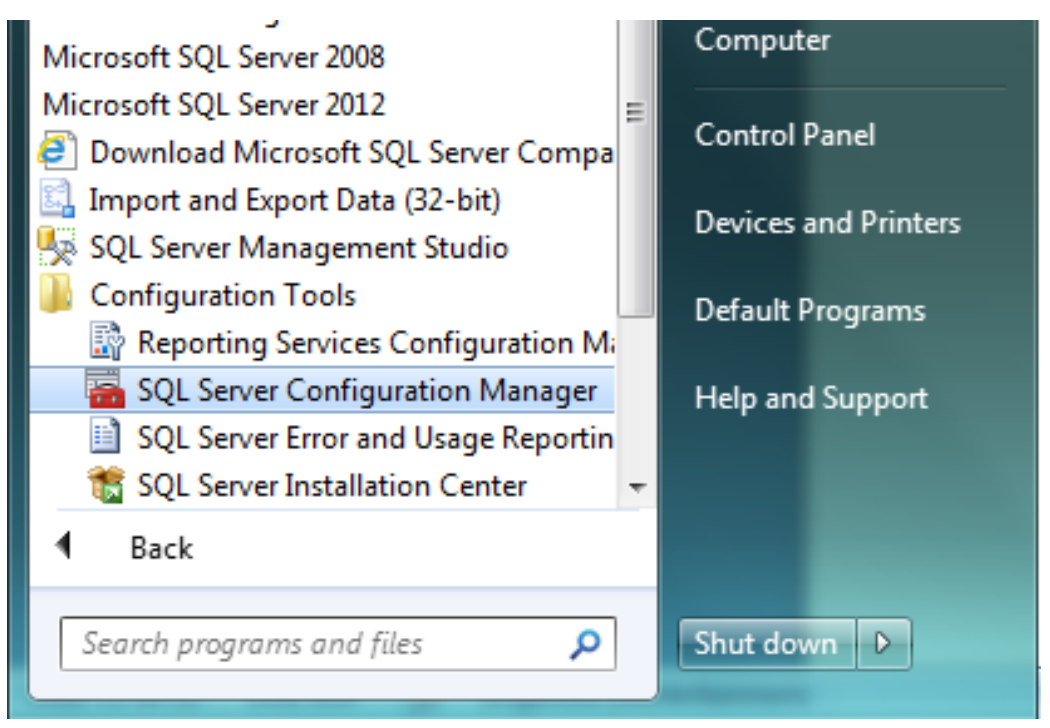

Figure 15, Configuration 1

Right click on TCP/IP and select properties.

| 🔚 Sql Server Configuration Manager                                     |                 | International Conference (INC) |
|------------------------------------------------------------------------|-----------------|--------------------------------|
| File Action View Help                                                  |                 |                                |
| 🗢 🄿 🖄 🗐 📾 🛛                                                            |                 |                                |
| 🕵 SQL Server Configuration Manager (Local)                             | Protocol Name   | Status                         |
| SQL Server Services                                                    | 🗿 Shared Memory | Enabled                        |
| SQL Server Network Configuration (32bit)     Brotocole for SQL EVDRESS | 🕷 Named Pipes   | Disabled                       |
| E FIOLOCOIS TOT SQLEAF RESS                                            | TCP/IP          | Disabled                       |
| SQL Native Client 11.0 Configuration (32)                              |                 | Enable                         |
|                                                                        |                 | Disable                        |
|                                                                        |                 | Properties                     |
|                                                                        |                 | Help                           |
|                                                                        |                 |                                |

Figure 16, Configuration 2

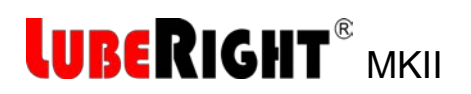

At protocol tab: Set Yes at Enabled.

| TCP/IP Properties           | 2 ×                             |
|-----------------------------|---------------------------------|
|                             |                                 |
| General                     | Ver                             |
| Enabled<br>Keep Alive       | 20000                           |
|                             | Vec                             |
| LISCEILAII                  | 105                             |
| Enabled                     |                                 |
| Enable or disable TCP/IP pr | otocol for this server instance |
| ОК                          | Cancel Apply Help               |

Figure 17, Configuration 3

Open the IP Addresses tab At IP All: Set the TCP Port to 1433

TCP Dynamic Ports shall be empty

Klick OK

|    | TCP Dynamic Ports |  | 0                            |   |
|----|-------------------|--|------------------------------|---|
|    | TCP Port          |  |                              |   |
| Ξ  | IP8               |  |                              |   |
|    | Active            |  | Yes                          |   |
|    | Enabled           |  | No                           |   |
|    | IP Address        |  | 169.254.80.48                |   |
|    | TCP Dynamic Ports |  | 0                            |   |
|    | TCP Port          |  |                              |   |
| Ξ  | IP9               |  |                              |   |
|    | Active            |  | Yes                          |   |
|    | Enabled           |  | No                           |   |
|    | IP Address        |  | fe80::99c9:9b65:de8c:23ac%12 |   |
|    | TCP Dynamic Ports |  | 0                            |   |
|    | TCP Port          |  |                              | _ |
| Ξ  | IPAII             |  |                              | - |
|    | TCP Dynamic Ports |  |                              | = |
|    | TCP Port          |  | 1433                         | - |
| -  |                   |  |                              |   |
| 10 | PPOR              |  |                              |   |
| т  | .P port           |  |                              |   |

Figure 18, Configuration 4

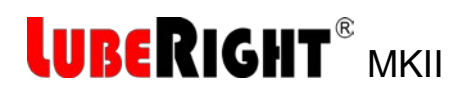

Klick OK

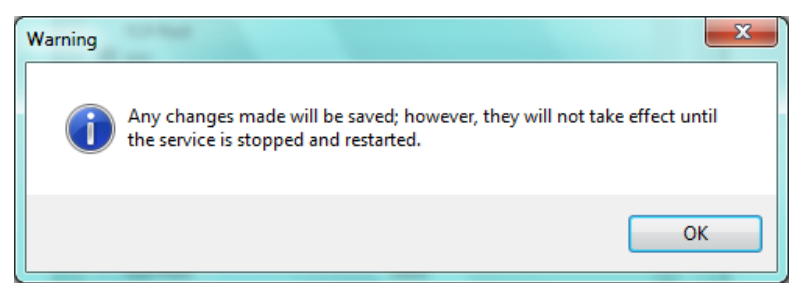

Figure 19, Configuration 5

Make sure that the TCP/IP is Enabled, if not right click and press Enable.

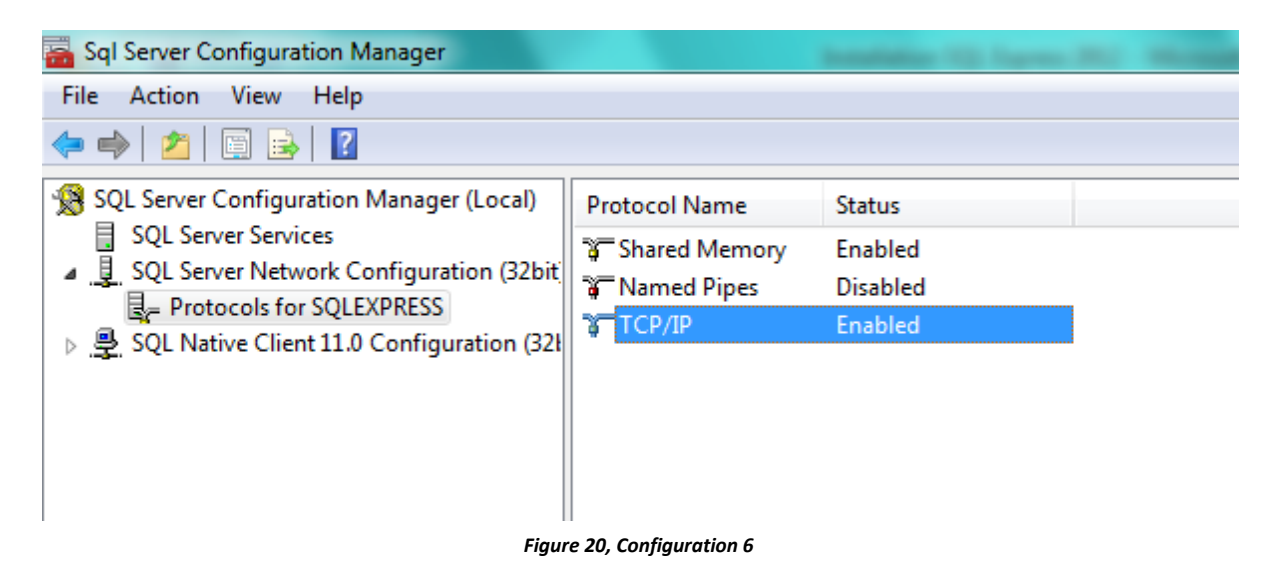

Restart the service

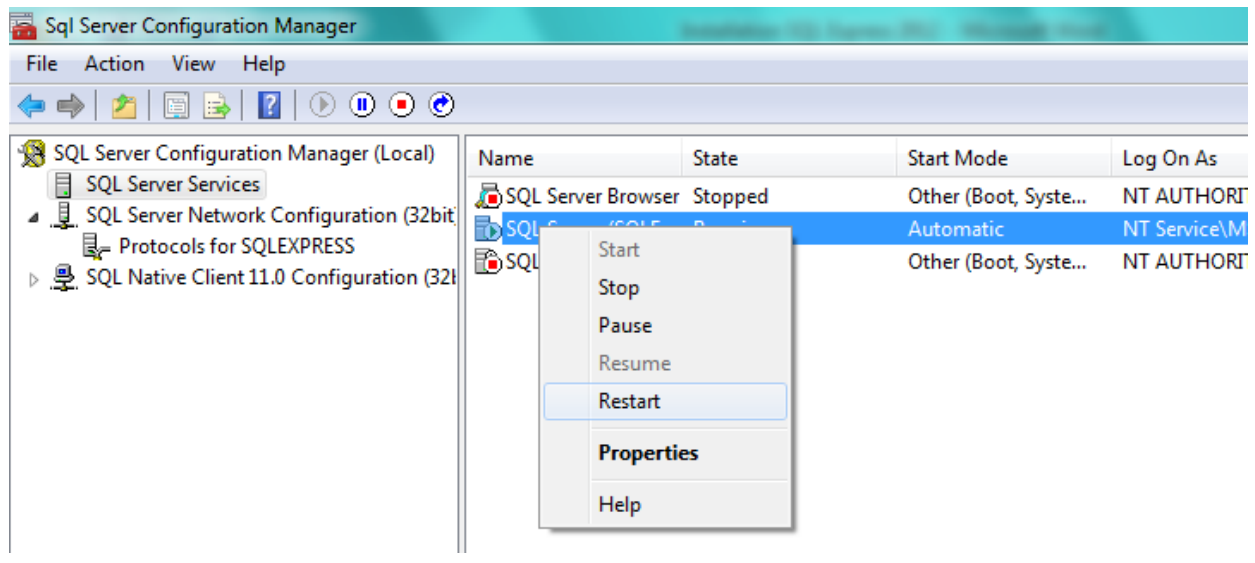

Figure 21, Configuration 7

Close the SQL Server Configuration Manager.

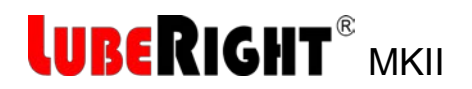

#### Start SQL Server Management Studio

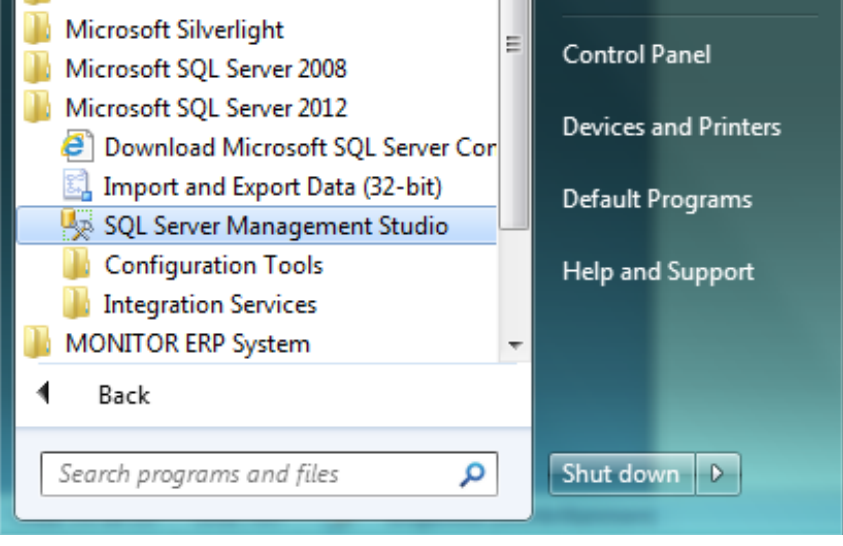

Figure 22, Configuration 8

If the program is not to be installed on the local PC or you want another Server name copy or write down the Server name you choose, it will be used later. If the Server name is <Computer name>\SQLEXPRESS (in Figure 23 below <Computer name> = NIKLAS) you don't need to write it down.

**Click Connect** 

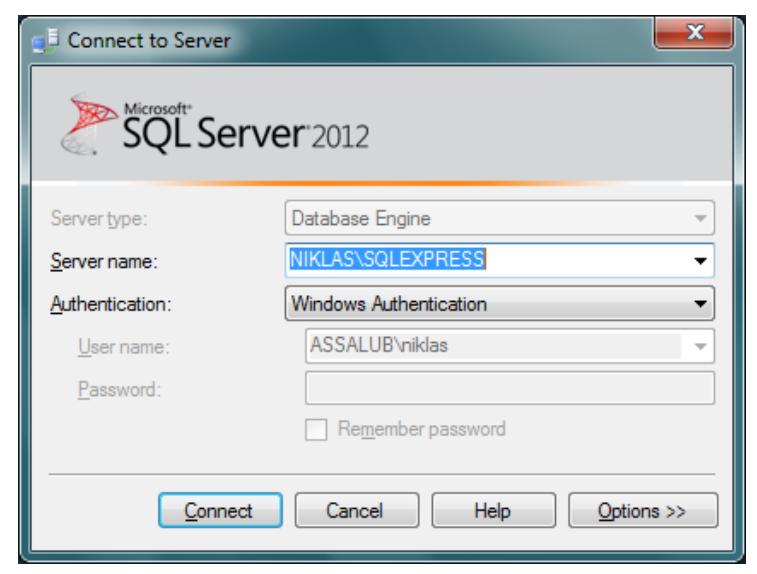

Figure 23, Configuration 9

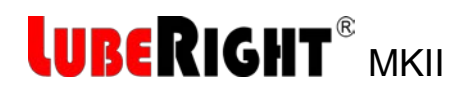

Right click sa at Security/Logins and select properties

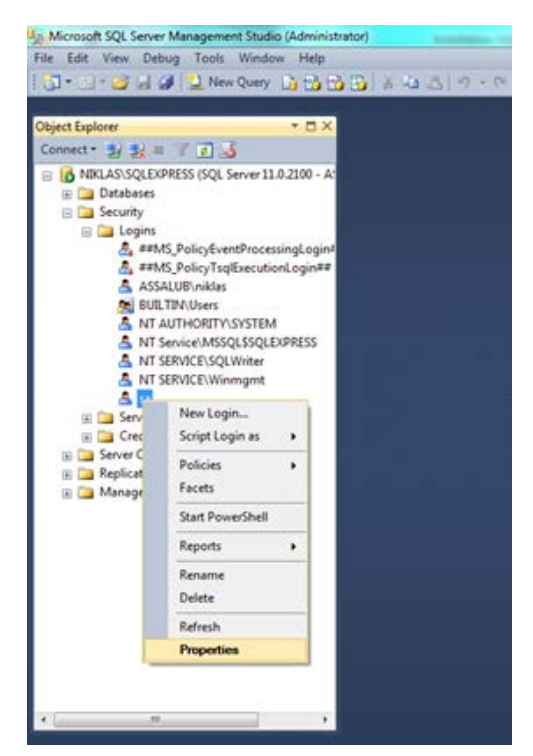

Figure 24, Configuration 10

Make sure that Grant and Enabled are selected in the Status section.

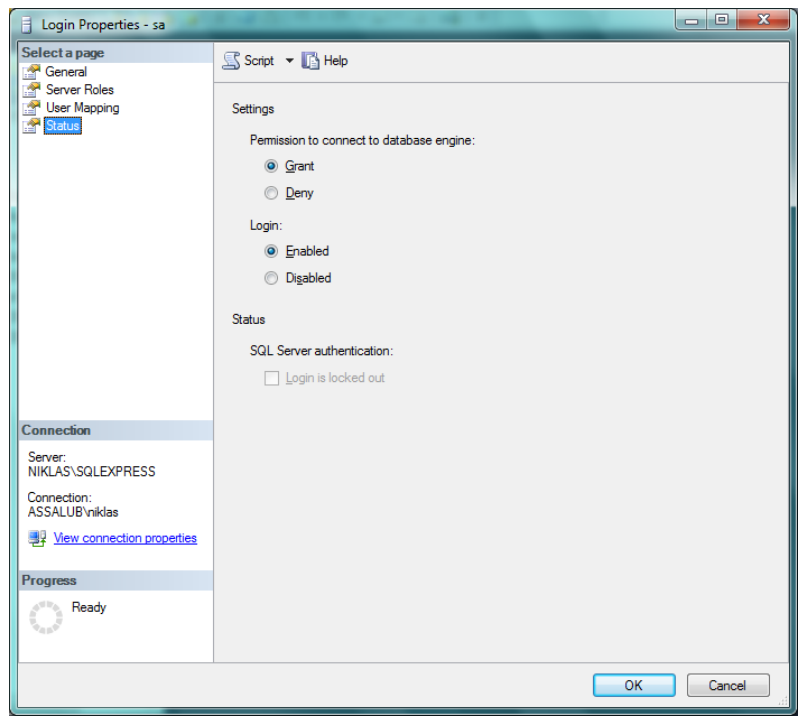

Figure 25, Configuration 11

Close the SQL Server Management Studio

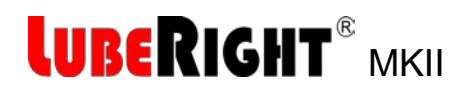

## 2.4 Install LubeRight on the local PC.

Start the installation program LubeRight.NET Setup. This shall always be run on the local PC.

|                                                                                                    |                                  |              |                  |               |   | x |
|----------------------------------------------------------------------------------------------------|----------------------------------|--------------|------------------|---------------|---|---|
| <b>€</b>                                                                                                    | OS (C:) ► LubeRight              | •            | Söl              | k i LubeRight |   | Q |
| Ordna 🔻 In                                                                                                    | kludera i bibliotek 🔻            | Dela med 🔻   | Bränn            | Ny mapp       | - | 0 |
| <ul> <li>Favoriter</li> <li>Hämtade</li> <li>Skrivbord</li> <li>Tidigare p</li> <li>Bibliotek</li> <li>Bilder</li> <li>Dokument</li> <li>Filmer</li> <li>Musik</li> <li>Dator</li> <li>OS (C:)</li> </ul> | filer<br>latser = LubeRig<br>Set | ht.NET SQLEX | PRWT_x86_<br>ENU |               |   |   |
| 2 ob                                                                                                    | vjekt                            |              |                  |               |   |   |

Figure 26, LubeRight installation 1

Click Next.

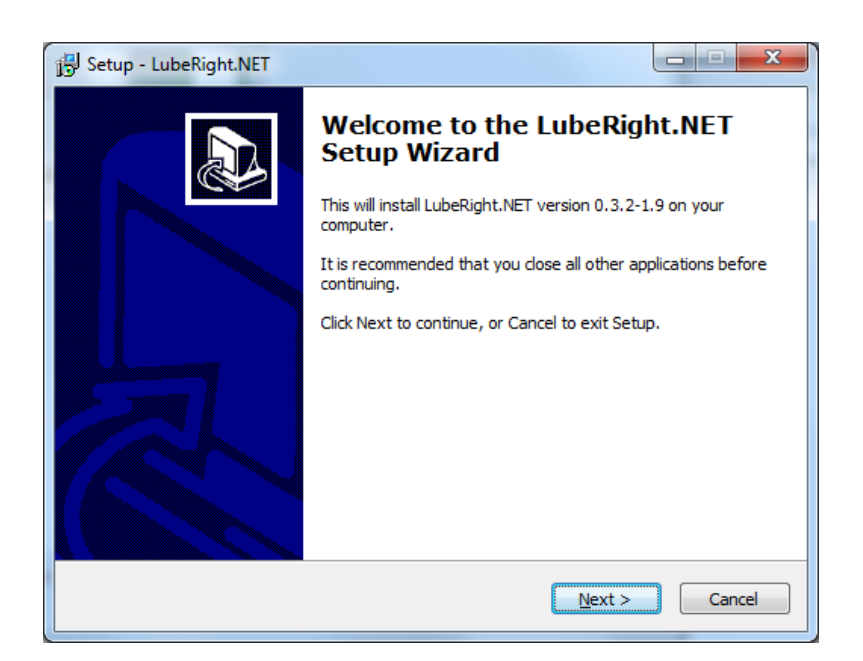

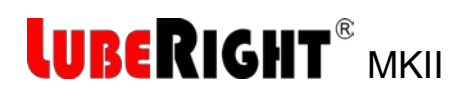

Figure 27, LubeRight Installation 2

Select "Create new database (or replace existing)" unless you have a LubeRight.NET database already. Click Next.

| 명· Setup - LubeRight.NET                                                                                                    |             |
|----------------------------------------------------------------------------------------------------|-------------|
| Database alternatives<br>Create new or upgrade existing database                                                                                                   |             |
| Please specify if you want to create a new database or use one that alro<br>Create new database (or replace existing)<br>Use existing (will be upgraded if needed) | eady exists |
| < Back Next >                                                                                                    | Cancel      |

Figure 28, LubeRight Installation 3

#### **Click Next**

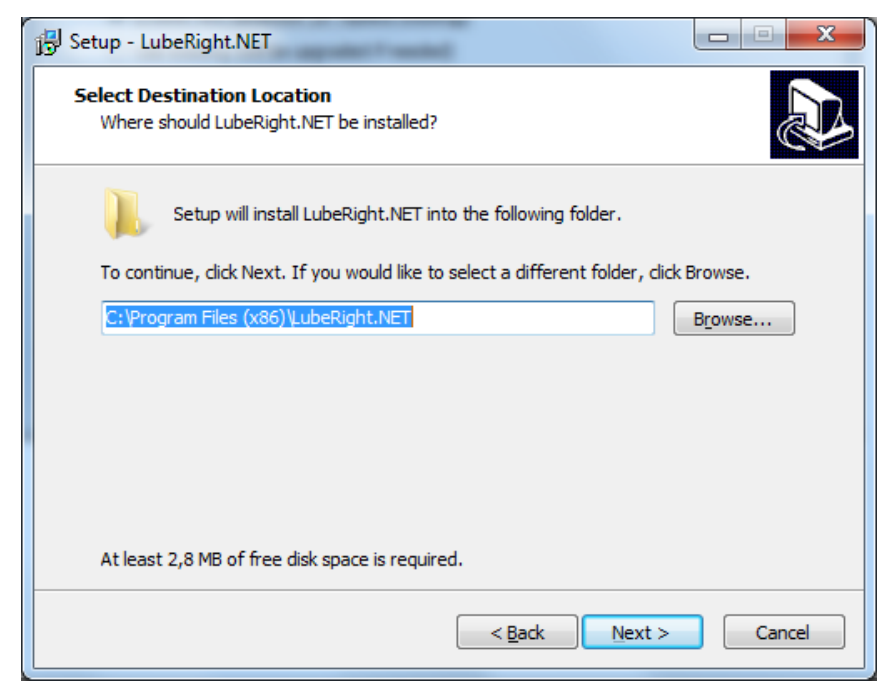

Figure 29, LubeRight Installation 4

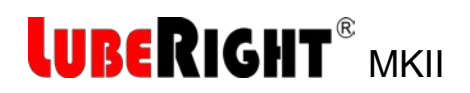

Type in the correct Passwords. Database administrator credentials Password is: Assalub123 Application credentials Password is: assalub

If the database is installed on the local PC and you didn't change the Server name you don't need to change Server, otherwise you need to enter the Server name chosen.

Click Commit.

| 🖳 LubeRight.NET Databa                                                                                                    | ase administration                                                                                                    | x |
|----------------------------------------------------------------------------------------------------|----------------------------------------------------------------------------------------------------|---|
| Connection details                                                                                                    |                                                                                                    |   |
| Server: (local)\SQL                                                                                                    | EXPRESS Database: LubeRightNET                                                                                                    | - |
| Database administrator c                                                                                                    | redentials                                                                                                    |   |
| Login: sa                                                                                                    | Password: ••••••• Windows authentication                                                                                                    |   |
| Application credentials                                                                                                    |                                                                                                    |   |
| Login: assalub                                                                                                    | Password: assalub Database user: assalub                                                                                                    |   |
| Connection string<br>Connection string: Se                                                                                       | erver=(local)\SQLEXPRESS;Database=LubeRightNET;Uid=assalu                                                                                                    |   |
| Create Database Create database Create server login Create database us Create database us Create tables Create procedures Commit | Please fill in the information above, select what to create and<br>then click the Commit button. The connection string should<br>be validated by klicking the Test button, after which it can<br>be saved to an existing config file by klicking the Save<br>button.<br>Warning! By committing one or more of the Create selections<br>to the left, any already existing database items will be<br>removed before being created. |   |
|                                                                                                    |                                                                                                    |   |
|                                                                                                    | Done                                                                                                    | e |

Figure 30, LubeRight Installation 5

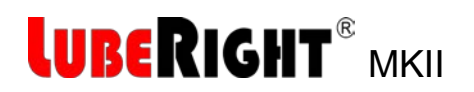

Click OK.

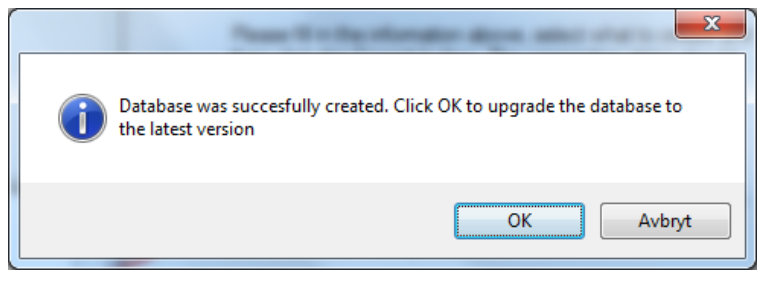

Figure 31, LubeRight installation 6

#### Click Done.

| LubeRight                                                                                    | t.NET Da                | tabase adm                     | ninistration              |                  |                     |                   |
|----------------------------------------------------------------------------------------------|-------------------------|--------------------------------|---------------------------|------------------|---------------------|-------------------|
| Connection                                                                                   | details                 |                                |                           |                  |                     |                   |
| Server: (local)\SQLEXPRESS                                                                   |                         |                                |                           |                  | Database:           | LubeRightNET      |
| Database a                                                                                   | administrat             | tor credential                 | s                         |                  |                     |                   |
| Login:                                                                                       | sa                      |                                | Password:                 | •••••            | Window              | vs authentication |
| Application                                                                                  | credentia               | ls                             |                           |                  |                     |                   |
| Login:                                                                                       | assalub                 |                                | Password:                 | assalub          | Database user:      | assalub           |
| Connection                                                                                   | string                  |                                |                           |                  |                     |                   |
| Connectio                                                                                    | n string:               | Server=(loo                    | al)\SQLEXPF               | RESS:Database=Lu | ubeRightNET;Uid=ass | alu Test          |
|                                                                                              | -                       |                                |                           |                  |                     | Save              |
| Upgrade Da                                                                                   | atabase                 |                                |                           |                  |                     |                   |
| Please fill                                                                                  | in the info             | mation in th                   | e 'Database a             | dministrator     |                     |                   |
| credential<br>button to                                                                      | s' section<br>upgrade t | and then cli<br>o the latest v | ck the 'Commi<br>version. | t upgrades'      |                     |                   |
| Latest database version: 19                                                                  |                         |                                |                           |                  |                     |                   |
| Current database version: 1.0                                                                |                         |                                |                           |                  |                     |                   |
| Commit upgrades                                                                              |                         |                                |                           |                  |                     |                   |
| Detelesso                                                                                    |                         |                                |                           |                  |                     |                   |
| Database successully upgraded to version 1.1<br>Database successully upgraded to version 1.2 |                         |                                |                           |                  |                     |                   |
| Database successully upgraded to version 1.3<br>Database successully upgraded to version 1.4 |                         |                                |                           |                  |                     |                   |
| Database successully upgraded to version 1.5                                                 |                         |                                |                           |                  |                     |                   |
| Database successully upgraded to version 1.6                                                 |                         |                                |                           |                  |                     |                   |
| Database successully upgraded to version 1.7                                                 |                         |                                |                           |                  |                     |                   |
| Database successuity upgraded to version 1.8<br>Database successuity upgraded to version 1.9 |                         |                                |                           |                  |                     |                   |
| Database is at the latest version                                                            |                         |                                |                           |                  |                     |                   |
|                                                                                              |                         |                                |                           |                  |                     |                   |
|                                                                                              |                         |                                |                           |                  |                     |                   |
|                                                                                              |                         |                                |                           |                  |                     | Done              |
|                                                                                              | _                       |                                |                           |                  |                     |                   |

Figure 32, LubeRight installation 7

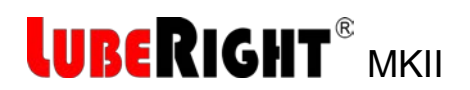

#### Click Finish.

| 🔁 Setup - LubeRight.NET |                                                                                                    |
|-------------------------|----------------------------------------------------------------------------------------------------|
|                         | Completing the LubeRight.NET<br>Setup Wizard<br>Setup has finished installing LubeRight.NET on your computer.<br>The application may be launched by selecting the installed<br>icons.<br>Click Finish to exit Setup. |
|                         | Finish                                                                                                    |

Figure 33, LubeRight installation 8

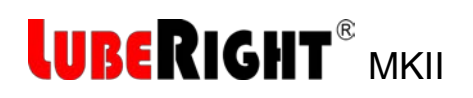

# **3 START UP**

You find the LubeRight.NET program under the start button – All programs – folder LubeRight.NET.

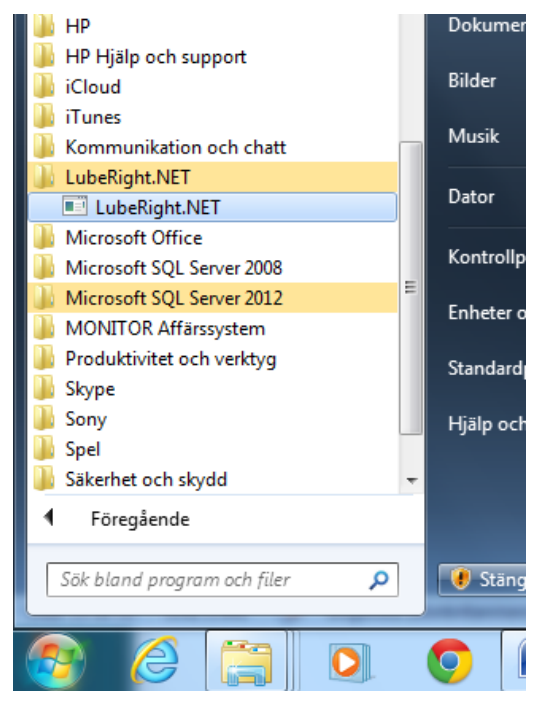

Figure 34, LubeRight.exe

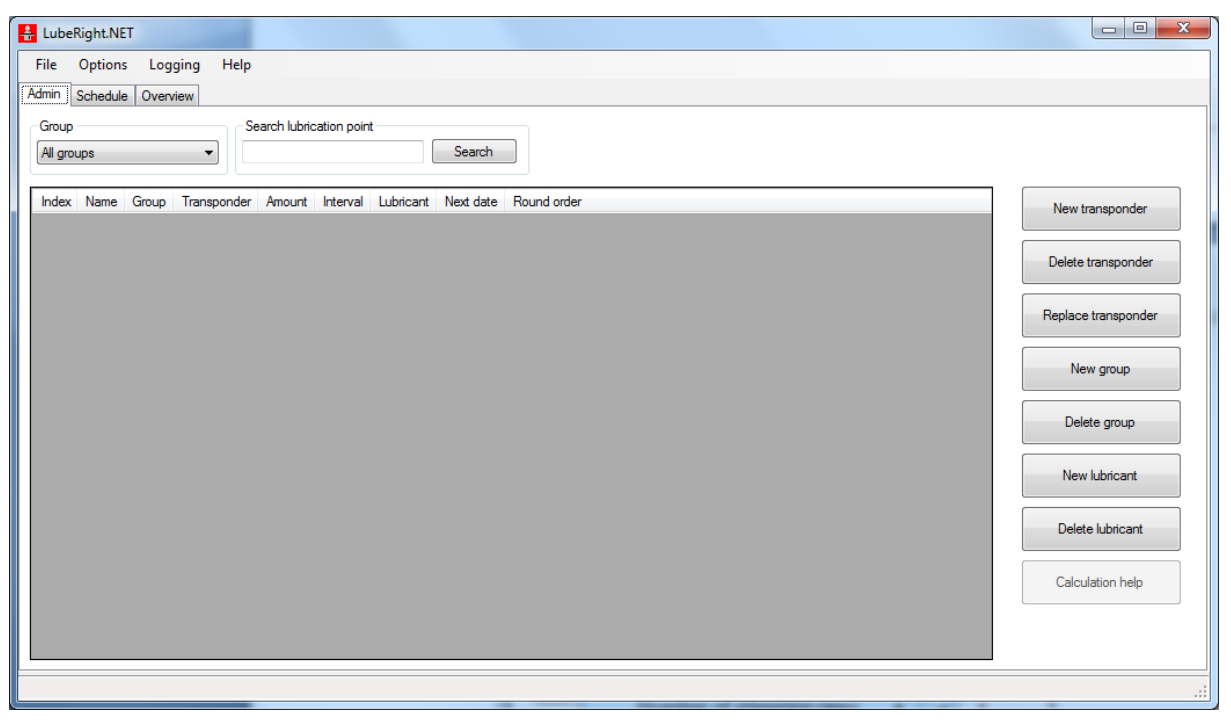

Figure 35, The LubeRight.NET program

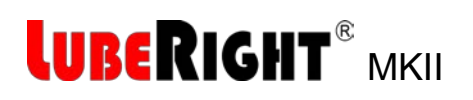

Before the grease meter can be used the drivers for it must be installed. This is simply done by connecting the grease meter to a USB port and turn it on. Wait for the system to declare the installation to be complete.

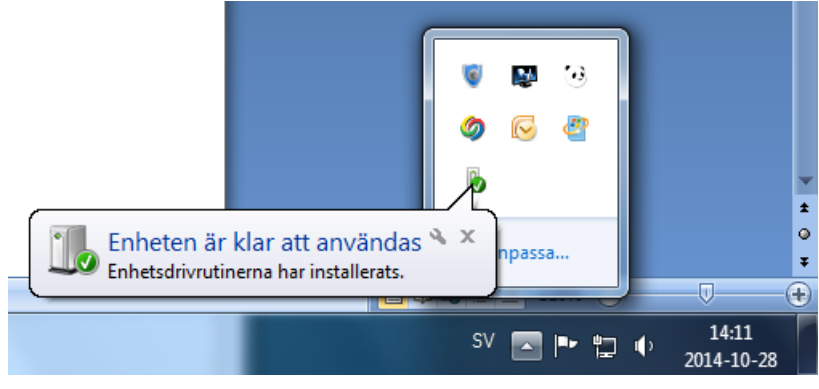

Figure 36, Program settings

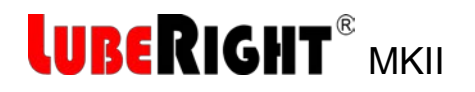

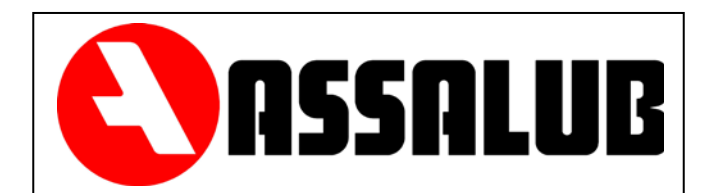

# ASSALUB AB

P.O. Box 240 SE-597 26 Åtvidaberg SWEDEN

| Phone.    | +46 120 358 40  |  |  |  |  |
|-----------|-----------------|--|--|--|--|
| Fax.      | +46 120 152 11  |  |  |  |  |
| e-post    | info@assalub.se |  |  |  |  |
| Internet: | www.assalub.se  |  |  |  |  |